1. Accedere/registrarsi al portale www.ecmtrento.it

| Ś | ecmtrento.it Sistema if Omazione continua ECM Provincia Autonoma di Tiento Continua ECM Provincia Autonoma di Tiento                                                                                                    | Accedi |
|---|----------------------------------------------------------------------------------------------------|--------|
|   | 23-02-2024 ADEGUAMENTI SULL'OBBLIGO ECM PER MASSIOFISIOTERAPISTI<br>Si informa che sono stati apportati i dovuti adeguamenti applicativi a seguito della delibera della Commissione Nazionale sull'obbligo formativo ECM del Vessofisioterapisti<br>iscritti negli elenchi speciali di cui all'art 5 del Dm 9 agosto 2019. |        |
|   |                                                                                                    |        |
|   |                                                                                                    |        |
|   | Accreditamento Provider                                                                                                    |        |
|   | Iscrizioni on line Documentazione Soggetti                                                                                                    |        |

2. Cliccare su Offerta formativa

| ecmtrento.it<br>Sistema di formazione continua ECM<br>Provincia Autonoma di Trento<br>Home |                                                                                                    | 6                                                                                                    |                                                        |
|--------------------------------------------------------------------------------------------|----------------------------------------------------------------------------------------------------|----------------------------------------------------------------------------------------------------|--------------------------------------------------------|
| Home                                                                                       |                                                                                                    |                                                                                                    |                                                        |
| Profilo Agenda                                                                             | Off, Formativa                                                                                                    | Formazione Da<br>Norma                                                                                   | Curriculum formativo                                   |
| Scarica l'APP per la formazione S4L                                                        |                                                                                                    |                                                                                                    |                                                        |
|                                                                                            | La nuova APP consente di iscriversi ai corsi, com<br>proprio DOSSIER ed il bilancio dei Crediti ECM ac<br>code qui presente. | pilare gradimento e apprendimento, ricevere gli a<br>quisiti. Per scaricare l'APP accedi all'APPLE store | attestati, consultare il<br>o PLAY store o leggi il QR |
|                                                                                            | Per Assistenza Tecnica chiamateci al seguente nu                                                                             | mero: 347.7868377                                                                                        |                                                        |
| News Avvisi/Pubblicazioni Doc                                                              | umenti Vari                                                                                                    |                                                                                                    |                                                        |

3. Nella colonna Ricerca, inserire alla voce *Codice* "13328" e in *Tipo Organizzazione* selezionare "Fuori sede", quindi cliccare *cerca* 

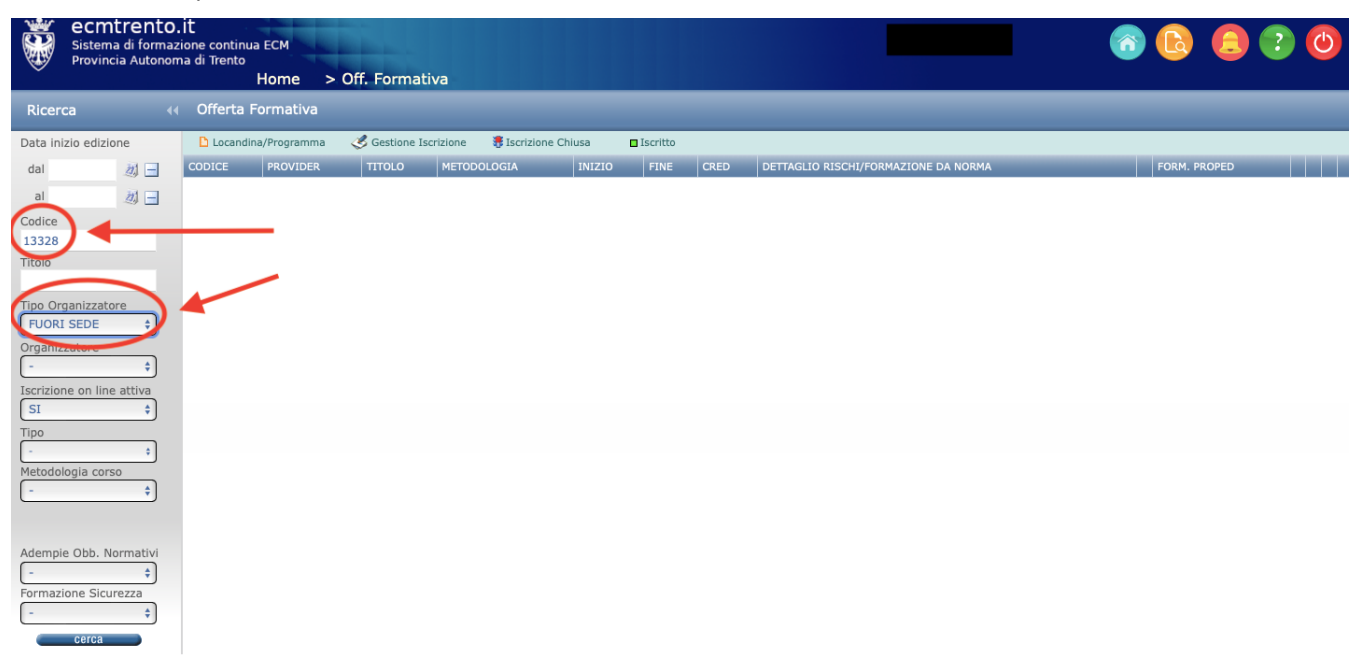

## 4. Cliccare sull'icona a destra

| *               | ecmtren<br>Sistema di for<br>Provincia Auto | to.it<br>mazione co<br>onoma di Ti | ontinua ECM<br>ento<br>Home >    | Off. Formativa                          |                                        |                                                        |             |             |                             |                    | 6                                             | 2               |  |
|-----------------|---------------------------------------------|------------------------------------|----------------------------------|-----------------------------------------|----------------------------------------|--------------------------------------------------------|-------------|-------------|-----------------------------|--------------------|-----------------------------------------------|-----------------|--|
| Ricer           | са                                          |                                    | erta Formativa                   |                                         |                                        |                                                        |             |             |                             |                    |                                               |                 |  |
| Data in         | izio edizione                               | D L                                | ocandina/Programma               | 🎸 Gestione Iscrizione                   | 🖲 Iscrizione Chiusa                    | Iscritto                                               |             |             |                             |                    |                                               |                 |  |
| dal<br>al       | 20 E                                        |                                    | E PROVIDER                       | TITOLO                                  |                                        |                                                        |             | METODOLOGIA | INIZIO FI                   |                    | ED DETTAGLIO<br>RISCHI/FORMAZIONE<br>DA NORMA | FORM.<br>PROPED |  |
| Codice<br>13328 |                                             | 1332                               | FONDAZIONE<br>FRANCO<br>DEMARCHI | PROVA A PRENDERMI<br>DI BAMBINI E FAMIG | - IL TERAPISTA DE<br>LIE NELLE NUOVE S | ELLA NEURO E PSICOMOTRICITÀ<br>FIDE DELL'ETÀ EVOLUTIVA | À AL FIANCO | RES         | 26- 20<br>10- 10<br>2024 20 | 5-<br>)- 6.<br>)24 | 0                                             | NE              |  |
| Titolo          |                                             |                                    |                                  |                                         |                                        |                                                        |             |             |                             |                    |                                               |                 |  |
| Tipo Or         | ganizzatore                                 | 1                                  |                                  |                                         |                                        |                                                        |             |             |                             |                    |                                               |                 |  |
| Organi:         | zatore                                      | )                                  |                                  |                                         |                                        |                                                        |             |             |                             |                    |                                               |                 |  |
| Iscrizio<br>SI  | ne on line attiva<br>\$                     | )                                  |                                  |                                         |                                        |                                                        |             |             |                             |                    |                                               |                 |  |
| Tipo            | •                                           | )                                  |                                  |                                         |                                        |                                                        |             |             |                             |                    |                                               |                 |  |
| -               | logia corso                                 | )                                  |                                  |                                         |                                        |                                                        |             |             |                             |                    |                                               |                 |  |
| Ademp<br>Formaz | ie Obb. Normativ<br>tione Sicurezza         | i<br>)                             |                                  |                                         |                                        |                                                        |             |             |                             |                    |                                               |                 |  |
| -               | ¢                                           | ,                                  |                                  |                                         |                                        |                                                        |             |             |                             |                    |                                               |                 |  |

## 5. Cliccare sull'icona in fondo a destra

| ttaglio                                                        |                                                           |                                  |                                       |
|----------------------------------------------------------------|-----------------------------------------------------------|----------------------------------|---------------------------------------|
| Dati del Corso<br>Per eventuali informazioni                   | sul corso si prega di contattare i                        | Provider organizzatore.          | 🕒 <u>Stampa dati</u>                  |
| Titolo: PROVA A PRENDE<br>FAMIGLIE NELLE                       | RMI - IL TERAPISTA DELLA N<br>NUOVE SFIDE DELL'ETÀ EVOL   | EURO E PSICOMOTRICITÀ<br>UTIVA   | À AL FIANCO DI BAMBINI E              |
| Codice: 13328                                                  | Numero edizioni: 1                                        | Anno: 2024                       | Ore: 6                                |
| Organizzatore: FONDAZION                                       | E FRANCO DEMARCHI                                         |                                  |                                       |
| Crediti formativi: 6                                           |                                                           | Numero di partecipanti per edizi | ione: 100                             |
| Ambito/Obiettivo formativo o<br>DOCUMENTAZIONE CLINICA<br>CURA | ii interesse nazionale:<br>PERCORSI CLINICO-ASSISTENZIALI | DIAGNOSTICI E RIABILITATIVI      | I, PROFILI DI ASSISTENZA - PROFILI DI |
| Area dossier: OBIETTIVI FO                                     | RMATIVI DI PROCESSO                                       |                                  |                                       |
| Professioni ECM coinvolte:                                     | MEDICO;PSICOLOGO;ASSISTENTE SA                            | NITARIO;EDUCATORE                |                                       |
| Professioni non ECM coinvolte                                  | CORESSIONALE; INFERMIERE; LOGOR                           | EDISTA; USTETRICA/U; TECNIC      | O DELLA RIABILITAZIONE                |
| Tipo Corso: Evento Formativ                                    | /0                                                        |                                  | Programma                             |
| Note:                                                          |                                                           |                                  |                                       |
| 🕘 Edizione N 1                                                 | Data limite iscrizione on-lir                             | ne: <b>30-09-2024</b>            | Da Svolgere                           |
| Data inizio: 26-10-2024                                        | Data fine: 26-10-2024                                     |                                  |                                       |
| Luogo di SALA CONFE                                            | RENZE DON MILANI - C/C ERIKSON                            | 🕞 🌽 🐻 👘                          | Iscriviti all'edizione n. 1           |

## 6. Iscriversi selezionando come ente l'Ordine professionale di appartenenza

| Iscrizione come dipendente/convenzionato/iscritto di Provider diversi dall'Organizzatore del corso<br>(partecipante ESTERNO) |                                                                |                                                            |            |  |  |  |  |  |
|----------------------------------------------------------------------------------------------------|----------------------------------------------------------------|------------------------------------------------------------|------------|--|--|--|--|--|
| MATR./N.<br>ISCR                                                                                                    | PROFESSIONE                                                    | ENTE                                                       | ISCRIZIONE |  |  |  |  |  |
|                                                                                                    | TERAPISTA DELLA NEURO E PSICOMOTRICITA'<br>DELL'ETA' EVOLUTIVA | ORDINE T.S.R.M. E P.S.T.R.P. DELLA PROV.<br>AUT. DI TRENTO | Iscriviti  |  |  |  |  |  |
|                                                                                                    | TERAPISTA DELLA NEURO E PSICOMOTRICITA'<br>DELL'ETA' EVOLUTIVA | AZIENDA PROVINCIALE PER I SERVIZI<br>SANITARI              | Iscriviti  |  |  |  |  |  |
|                                                                                                    |                                                                |                                                            |            |  |  |  |  |  |

7. Flaggare NO alla voce sponsorizzazione, quindi cliccare su PROSEGUI

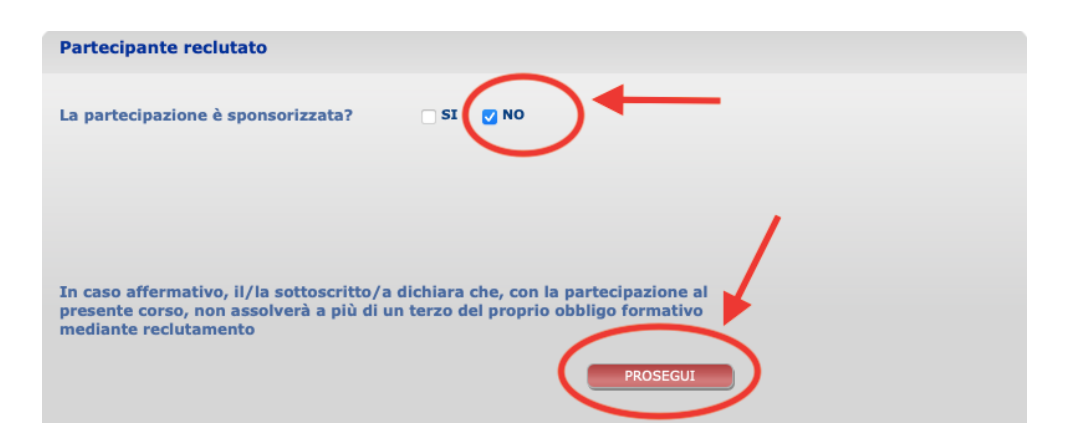

8. Cliccare Sì per completare la procedura

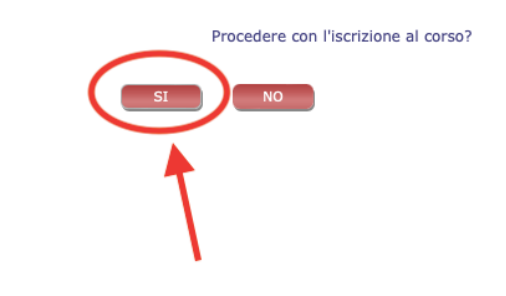